# <u>הוראות הפעלה ראשונית לORA011- CWL-82</u> <u>בעזרת אפליקציית EVchargo</u>

ליצור שם משתמש. EVchargo. יש לפתוח את אפליקציית EVchargo, יש וסיסמה. במידה וזו הפעלה ראשונית של האפלקציה ,יש ללחוץ על Sing Up ← Close ולאחר מכן להזין את הפרטים הרצויים.

| 4-20 %                    | *_al ∎⊃ 40%                   | 4:21<br>Create new account        | ?:*.al ⊯⊃ 40% | 4:37<br>Verification code ve                   | হ™⊿ ∎⊃ 38%<br>rifv | 4-38 ॡ.*.al ∎⊃ 38%<br>< Set password                                                                                                    |
|---------------------------|-------------------------------|-----------------------------------|---------------|------------------------------------------------|--------------------|----------------------------------------------------------------------------------------------------|
| Sign In for more services | Email<br>Please or<br>Country | ter the email                     |               | The verification code has been sent            | ito                | Password aurin anarova<br>Password mutine password<br>Password mutinelude<br>+ for more changing<br>+ tactors (1-2)<br>+ tactors (1-2)<br>+ tactors (1-2)<br>Re-type Password |
|                           | China                         | ישראל                             | ל             | את הקוד שנשלח במיינ                            | יש להזין           | Please re-enter the password 🕫                                                                                                    |
|                           |                               | ור נשלה למייל                     | ŋ             |                                                |                    |                                                                                                    |
| Sign In<br>Sign Up        |                               | Continue<br>ready registered? Sig | n in          | Continue<br>Didn't receive the verification or | ode? 53s           | O I read and accept the <u>Physicy Policy</u> and the <u>User</u><br>Terms                                                                                                    |

2. לאחר יצירת שם משתמש וסיסמה, יש להתחבר לאפליקציה.

|                           | <        | Sign in                           |      |
|---------------------------|----------|-----------------------------------|------|
|                           | Email    |                                   |      |
|                           |          |                                   |      |
| Sign In for more services | Password |                                   |      |
|                           |          |                                   |      |
|                           |          | Forgot pass                       | word |
|                           |          |                                   |      |
| Sign In                   |          |                                   |      |
|                           |          |                                   |      |
| Sign Up                   |          |                                   |      |
| Charge Points Map Me      |          | Sign in by Chargeln Phone Account |      |

. יש לבחור באפשרות של" charging point.

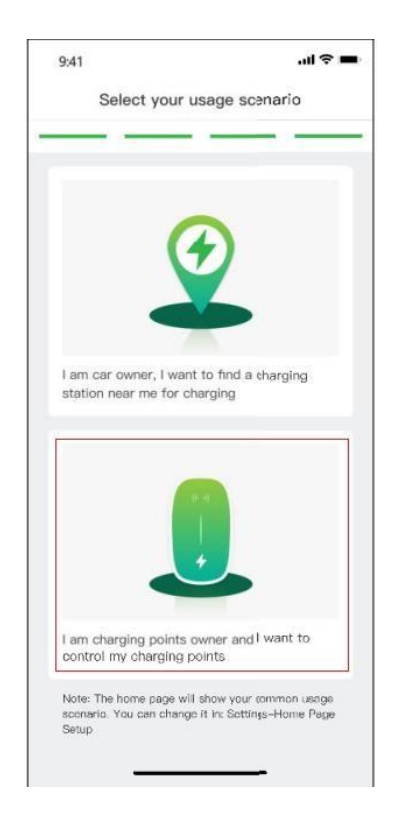

- ומיקום. ללא Bluetooth, Wi-Fi- ומיקום. לאשר לאפליקציה גישה ל אישור גישה, האפליקציה לא ניתן להמשיך את ההתקנה.
- 5. בכדי להוסיף את עמדת הטעינה למשתמש, יש לסרוק את OR-. קוד ה-QR שנמצא בצד של עמדת הטעינה או OR קוד ה-nearby ולאחר מכן לבחור את שם חברת הפעלה - ADVICE.
  - מומלץ לבצע כיבוי של המטען ולאחר מספר שניות להפעיל
     Check for nearby/QR אותו שוב לפני סריקה של ה

| <□ ?                                   | 14:40 | < \$                          | 14:40                             |
|----------------------------------------|-------|-------------------------------|-----------------------------------|
| < Add a charge point                   |       | < Select th                   | e Brand                           |
| Add a charge point Select the Brand Co |       | Add a charge point Select the | Brand Configure the communication |
| Scan the QR code on the charge         | point | Select the Brand of charge    | point:                            |
| 😩 Scan the QR code                     |       |                               |                                   |
| Add manually                           |       |                               |                                   |
| Check for nearby                       |       | Conti                         | nue                               |
|                                        |       |                               |                                   |

6. לעמדת הטעינה יש שלושה מצבי פעולה: ON LINE - נדרש תשתית אינטרנטית ETERNERT/WIFI. Bluetooth - דרך מכשיר הסלולארי. Plug and charge - חיבור ישיר לרכב. ניתן לשנות בכל עת את בחירת פעולת המטען.

|              | the communication mode                                                   |
|--------------|--------------------------------------------------------------------------|
| (R)          | Online<br>The phone and charge point communicate via<br>the network      |
| <b>\$</b> 1) | Bluetooth<br>The phone and charge point communicate via<br>the bluetooth |
| 5            | Plug and Charge<br>Plug and charge without controlling via mobile phone  |
|              |                                                                          |
|              |                                                                          |

#### <u>התחברות והפעלה ברשת (online)</u>

- יש לבחור את אופן החיבור ב-online, באופציית הconfiguration method יש לבחור ב-app כמו בתמונה. Ethernet במידה ומחברים את המטען לכבל רשת ORA011-PW-82 קיים בוחרים באפשרות 2. (בדגם ORA011-PW-82 קיים רק רשת אל חוטית). במידה והמטען מחובר לרשת Wi-Fi יש לבחור באפשרות 1.
  - נא לוודא שיש קליטה טובה ברשת WIFI.

אפשרות 2

| conngure the network                                                                          | Configure the network                                                                                                    |
|-----------------------------------------------------------------------------------------------|----------------------------------------------------------------------------------------------------|
| Add a charge       Select       Select the configure the Brand communication the network mode | 1       2       3       4         Add a charge point       Select the Brand communication the network mode       Configure the network mode |
| Configuration method                                                                          | Configuration method                                                                                                    |
| APP (Recommend)                                                                               | 88 APP (Recommend)                                                                                                    |
| Communication method                                                                          | Communication method                                                                                                    |
| 🔶 WiFi 🗸                                                                                      | 🔘 Ethernet 🗸                                                                                                    |
| WiFi Name                                                                                     |                                                                                                    |
| 🛜 Enter the WiFi name                                                                         |                                                                                                    |
| WiFi Password                                                                                 |                                                                                                    |
| D Enter the password                                                                          |                                                                                                    |
| Please keep the following in mind to guarantee a good configuration:                          |                                                                                                    |
|                                                                                               | Confirm                                                                                                    |
| Skip                                                                                          | Skip                                                                                                    |
|                                                                                               |                                                                                                    |

#### אפשרות 1

#### 2. לאחר הגדרת חיבור הרשת, ניתן לשלוט בעמדת הטעינה מרחוק באמצעות האפליקציה מהמסך הבא:

|                                             | <              | 15:24        |
|---------------------------------------------|----------------|--------------|
|                                             | Self-use       | Public       |
|                                             | SN100          | 52307317231  |
| /                                           |                |              |
| /                                           |                |              |
| סימון זה משתנה בהתאם לבחירת הגדרה<br>שנבחרה |                |              |
| Bluetooth\WIFI לדוגמא:                      | 0              | 0            |
|                                             | A              | vailable     |
|                                             | Max Charging C | urrent 16A » |
|                                             | Charging sched | ule »        |
|                                             |                |              |
|                                             |                |              |
|                                             |                |              |
|                                             |                | Start        |
|                                             | Charge Points  | Start        |

ניתן להגדיר זרם מקסימלי (בין A 6 ל-A 16). אפשרות נוספת ניתן להגדיר תזמון טעינה עתידית. יש לחבר את ידית הטעינה לרכב וללחוץ על Start בכדי להתחיל טעינה.

## <u>התחברות והפעלה בעזרת Bluetooth,</u> <u>plug and charge</u>

- יש ללחוץ על החץ (^)מצד ימין למספר הסידורי, נפתח תפריט שירות ולבחור באפשרות
   Communication Mode, נפתח תפריט נוסף ובו שלושה אפשרויות של חיבור. נא לבחור את החיבור הרצוי ולאחר מכן ללחוץ על "confirm".
  - ניתן להגדיר רק זרם Bluetooth/WIFI. בחיבור מקסימלי וללחוץ " start" בכדי להתחיל טעינה.

כאשר מוגדר חיבור ב-Plug and Charge ניתן לשלוט אך ורק בזרם מקסימלי, בעת חיבור ידית טעינה לרכב המטען יתחיל לעבוד ויבצע טעינה אוטומטית.

| Settings<br>SN10052305171933(Owner) |            |                                                                   |
|-------------------------------------|------------|-------------------------------------------------------------------|
| Basic settings                      | >          | < Communication Mode                                              |
| Communication Mode                  | \$n >      | Online<br>The phone and charge point communicate via the network  |
| ((१)) Network Configuration         | >          | Bluetooth The phone and charge point communicate via the bindnoth |
| Device Authorization                | >          | Plug and Charge                                                   |
| F Transfer ownership                | >          | Plug and charge without controlling via mobile phone App          |
| SN10052305171933                    | $\bigcirc$ |                                                                   |
| ((· ·))<br>+                        | •          |                                                                   |
| Charge Points Map                   | O<br>Me    | Confirm                                                           |

### <u>הוספת כרטיס RFID</u>

RFID. בכדי שהמטען תהיה את היכולת לקרוא את כרטיס ה-1 המטען צריך לעבוד במצב אונליין או במצב בלוטות.

 הוספת כרטיס לחשבון יש ללחוץ על "me" שנמצא בחלק התחתון מצד ימין של האפליקציה, נבחר בתפריט add card "← "card management" כפי שמופיע בתמונות למטה .ניתן להוסיף את הכרטיס באמצעות סריקת הברקוד האחורי ע"י מצלמת הטלפון או הכנסת הקוד שנמצא מתחת לברקוד ידנית.

| < ♥                  | 14:09  | <∎ ♥                              | 14:10               | <            | 14:10         |
|----------------------|--------|-----------------------------------|---------------------|--------------|---------------|
| Self-use             | Public | * ,                               | ø                   | < RFID card  | Payment card  |
| © SN1005230526       | 33576  | •                                 |                     |              |               |
|                      |        | אי-נפר טבא                        | . เย่า              |              |               |
|                      |        |                                   |                     | _            |               |
| 4                    | 0      | 4.00g<br>Carbon dioxide reduction | 0<br>Planting trees | =            |               |
| Available            |        | \star My favorites                |                     | No RFID card | l information |
| Max Charging Current | 16A ≫  | 🖼 My LBC                          |                     |              |               |
| Charging schedule    |        | Data center     Card management   | »                   |              |               |
|                      |        | Help&Feedback                     | 22                  |              |               |
| Start                |        | () About                          |                     |              |               |
|                      | 8      | 2 🗳                               | 2                   | → Add        | d a card      |
| Charge Points Map    | Me     | Charge Points Map                 | Me                  | -            |               |

לאחר הוספת הכרטיס/ים ישנה אפשרות של סנכרון הכרטיסים. יש ללחוץ על האפשרות" Data Sycronization" בכדי לסנכרן את הכרטיס/ים לעמדת הטעינה, המטען צריך להיות במצב של Bluetooth כפי שמופיע בתמונה.

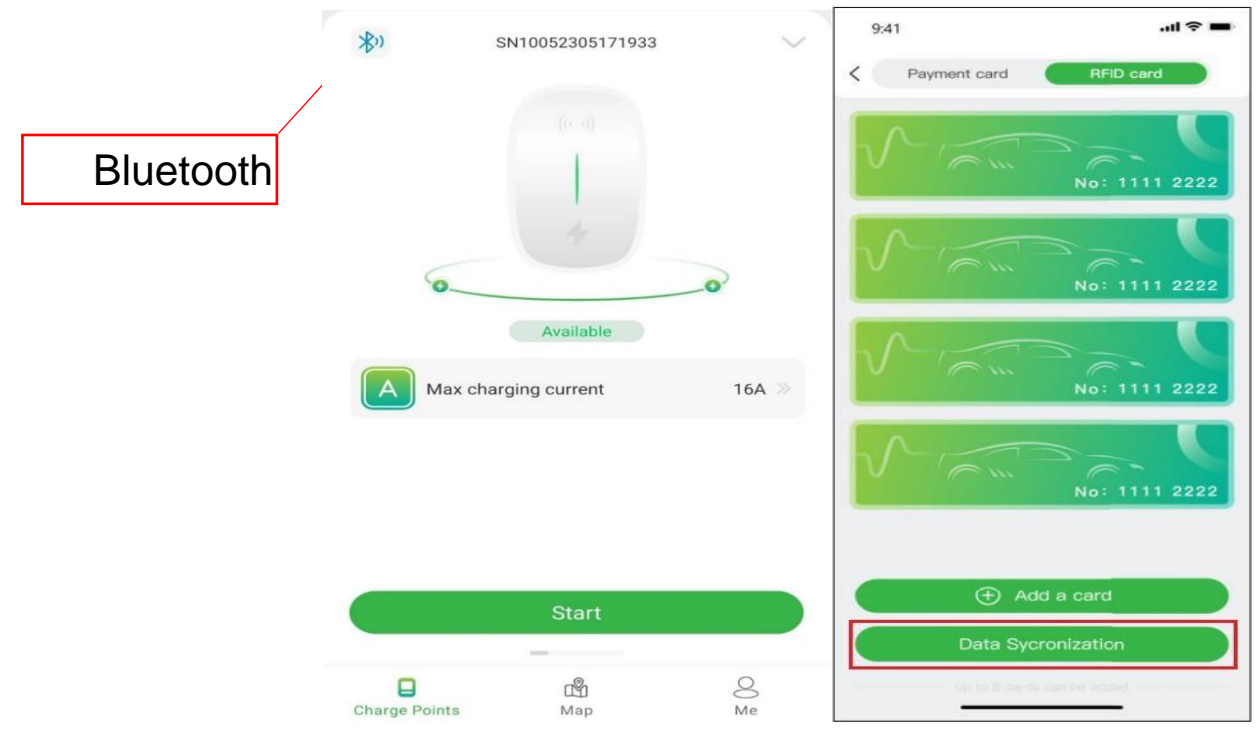

2. לאחר הוספת הכרטיס ניתן לשלוט בטעינת הרכב באמצעות הכרטיס. להפעלה או עצירה של הטעינה יש להצמיד את הכרטיס למטען במיקום של הציור למשך 5 שניות.

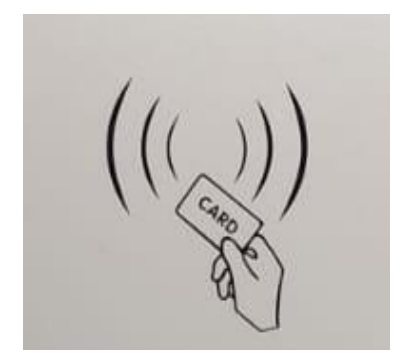

# <u>הוספת אדם נוסף לשליטה על המטען באמצעות RFID/האפליקציה</u>

- Evchargo ג בכדי להוסיף אדם נוסף יש לוודא שהאפליקציה. מותקנת במכשיר שלו ולבצע רישום לאפליקציה.

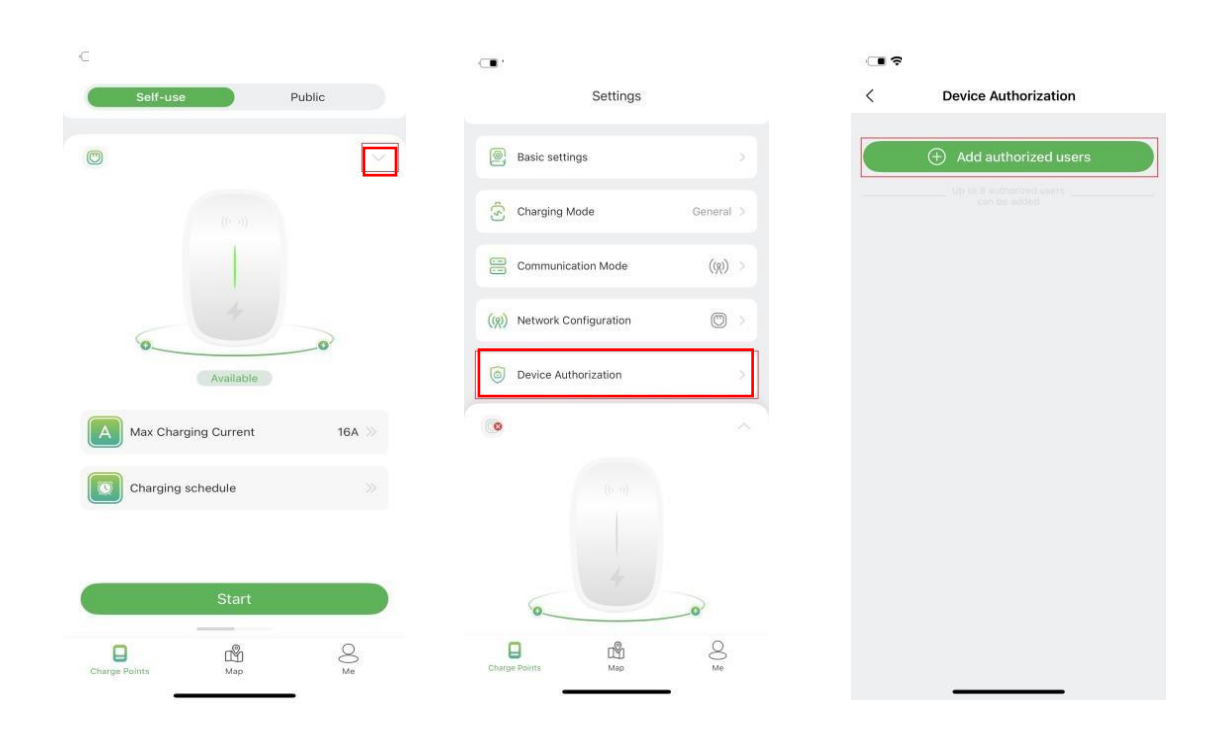

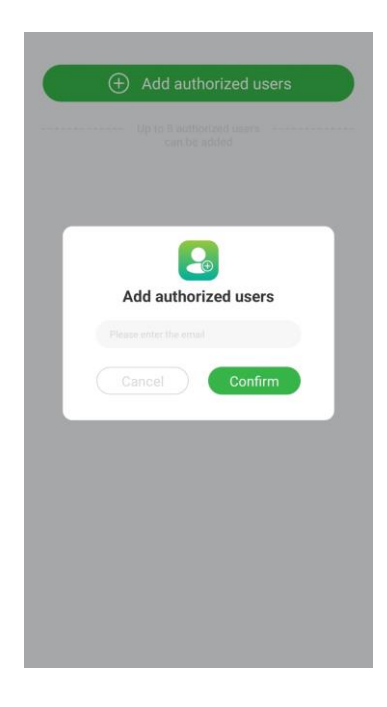

Bluetooth לאחר הוספה, ניתן לשלוט במטען האמצעות ה'Bluetooth או באמצעות האינטרנט ע"י שימוש באפליקציה אצל המשתמש שנוסף. בכדי להוסיף כרטיס RFID אצל המשתמש, יש לבצע את פעולת "הוספת כרטיס RFID" שכתוב לעיל.